## Passo-a-passo

## Digitalização de pastas funcionais físicas, autuação no SEI e inserção nas pastas digitais

1ª Etapa: Higienização e Digitalização da Documentação

- 2ª Etapa: Autuação de Pasta Funcional Física Digitalizada no SEI
  - 1. Iniciar Processo do tipo "RH: Pasta Funcional Física: Migração de Passivo";
    - a. Campo Especificação: Incluir Nome Completo, MASP e CPF do Servidor;
    - b. Observações da Unidade: incluir nº do SIGED da Pasta (se houver) e data de inclusão do último documento físico na pasta;
  - Incluir Documento Externo: 2.
    - a. Tipo de Documento: RH: Pasta Funcional Passivo Físico;
    - b. Data do documento: data em que o documento da Pasta Física foi digitalizado;
    - c. Número da árvore: sequencial no processo (começando sempre em 1; podem ser incluídos mais documentos caso haja tramitação física para aquele servidor específico);
    - d. Formato: Digitalizado nesta unidade;
    - e. Tipo de conferência: Documento Original;
    - f. Remetente: em branco;
    - g. Interessados: em branco;
    - h. Classificação por assuntos: em branco (lembrando que os documentos herdam os assuntos do processo, que já está definido como 020.5 – Assentamentos Funcionais Individuais);
    - i. Observações dessa unidade: Incluir Nome Completo, MASP e CPF do Servidor
    - Nível de Acesso: Restrito, hipótese legal "Informação Pessoal"; j.
    - k. Anexar arquivo em PDF contendo a digitalização da Pasta.
  - 3. Autenticar documento:
    - Conferir se a digitalização confere com o original e se o produto da a. digitalização é tão legível quanto o documento original;
    - b. Clicar em autenticar documento:

    - c. Clicar em "Certificado Digital () " (o token deve estar inserido no CPU);
    - d. Assinar a autenticação digitalmente (com a senha).

3ª Etapa: Incluir no SIPE: indexar documento na Pasta Funcional Eletrônica do servidor (vide manual do SIPE);

4ª Etapa: Tratamento da Pasta Funcional Física:

- a. incluir na capa da Pasta Funcional Física o nº do documento SEI que corresponde àquela pasta;
- b. cessar a inclusão de documentos na pasta física.
- c. demarcar com algum tipo de separador a parte já digitalizada da Pasta, para a eventual ocorrência de tramitação de documentação física.